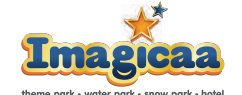

### IMAGICAAWORLD ENTERTAINMENT LIMITED

CIN: L92490MH2010PLC199925

**Registered Office:** : 30/31, Sangdewadi, Khopoli-Pali Road, Taluka Khalapur, District Raigad 410 203, Maharashtra **Corporate Office:** 201, 2<sup>nd</sup> Floor, Landmark Building, Opp. Infinity Mall, New Link Road,

Andheri West, Mumbai 400 053, Maharashtra

Tel No.: 91 22 6984 0000; Email: compliance@imagicaaworld.com; Website: www.imagicaaworld.com

### NOTICE

Notice is hereby given that the Fourteenth Annual General Meeting ("AGM") of the Members of Imagicaaworld Entertainment Limited ("the Company") will be held on Monday, September 25, 2023 at 11:00 a.m. through Video Conferencing ("VC")/ Other Audio Visual Means ("OAVM") facility to transact following businesses:

#### **ORDINARY BUSINESS:**

- 1. To receive, consider and adopt:
  - a) the Audited Standalone Financial Statements of the Company for the financial year ended March 31, 2023, together with the Reports of the Board of Directors and Auditors' thereon; and
  - b) the Audited Consolidated Financial Statements of the Company for the financial year ended March 31, 2023, together with the Report of the Auditors' thereon.
- To appoint a Director in place of Mr. Manish Madhav Malpani (DIN:00039560), who retires by rotation in terms of Section 152(6) of the Companies Act, 2013, and being eligible, offers himself for re-appointment.

### By Order of the Board of Directors

Place: Mumbai Date: May 26, 2023 Reshma Poojari Company Secretary Membership No. A34554

### **Registered Office:**

30/31, Sangdewadi, Khopoli-Pali Road, Taluka Khalapur, District Raigad - 410 203 Maharashtra

#### NOTES:

- An Explanatory Statement pursuant to Section 102 of the Companies, Act, 2013 ("the Act") which sets out details relating to special business to be transacted at the Annual General Meeting is required to be annexed to the notice. There being no Special Business to be transacted in the Fourteenth Annual General Meeting ("AGM") of the Company, such an explanatory statement is not provided along with the Notice of the AGM.
- 2. The Ministry of Corporate Affairs ("MCA") vide its Circular No. 14/2020 dated April 8, 2020, Circular No.17/2020 dated April 13, 2020, Circular No. 20/2020 dated May 5, 2020, Circular No. 02/2021 dated January 13, 2021, Circular No. 19/2021 dated December 8, 2021, Circular No. 21/2021 dated December 14, 2021, Circular No. 02/2022 dated May 5, 2022 and Circular No. 10/2022 dated December 28, 2022 (collectively referred to as "MCA Circulars") has permitted Companies to conduct AGM through Video Conferencing ("VC") or Other Audio Visual Means ("OAVM") without the physical presence of Members at a Common Venue. Further, the Securities and Exchange Board of India ("SEBI") vide its Circular nos. SEBI/HO/CFD/PoD-2/P/ CIR/2023/4 dated January 5, 2023, SEBI/HO/CFD/ CMD2/CIR/P/2022/62 dated May 13, 2022 read with SEBI/HO/CFD/CMD1/CIR/P/2020/79 Circular no. dated May 12, 2020, has provided certain relaxations from compliance with certain provisions of the SEBI (Listing Obligations and Disclosure Requirements) Regulations, 2015 ("SEBI Listing Regulations") w.r.t. AGM ("SEBI Circulars"). In terms of MCA Circulars and the provisions of the Act and applicable provisions of the SEBI Listing Regulations the AGM of the Members is being convened through VC/OAVM. Hence, Members can attend and participate in the AGM

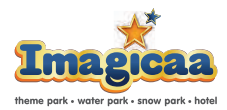

through VC/OAVM only. The detailed procedure for participating in the AGM through VC/OAVM is annexed herewith and also available at the Company's website <u>www.imagicaaworld.com</u>. The deemed venue of the AGM shall be the Registered Office of the Company.

- 3. Pursuant to the provisions of the Act, a Member entitled to attend and vote at the AGM is entitled to appoint a proxy to attend and vote on his/her behalf and the proxy need not be a Member of the Company. Since this AGM is being held pursuant to the MCA Circulars through VC/OAVM, physical attendance of Members has been dispensed with. Accordingly, the facility for appointment of proxies by the Members will not be available for the AGM and hence the Proxy Form, Attendance Slip and Route Map are not annexed to this Notice.
- 4. Members attending the meeting through VC/OAVM shall be counted for the purposes of reckoning the quorum under Section 103 of the Act.
- In terms of Section 152 of the Act, Mr. Manish Madhav Malpani (DIN: 00039560), is liable to retire by rotation at this AGM and being eligible, offers himself for re-appointment.
- Details of the Director pursuant to Regulation 36(3) of SEBI Listing Regulations, 2015 and Secretarial Standard on General Meetings in respect of the Director seeking re-appointment of Directorship at this AGM are appended to this Notice.
- 7. In compliance with the aforesaid MCA Circulars and SEBI Circulars, Notice of the AGM along with the Annual Report 2022-23 is being sent only through electronic mode to those Members whose e-mail addresses are registered with the Company/RTA/Depositories. Members may note that the Notice of AGM along with the Annual Report 2022-23 will also be available on the Company's website <u>www.imagicaaworld.com</u>; websites of the Stock Exchanges i.e. National Stock Exchange of India Limited and BSE Limited at <u>www.nseindia.com</u> and <u>www.bseindia.com</u> respectively and also on the website of LIIPL i.e. <u>https://instavote.linkintime.co.in.</u>
- 8. Members who have not registered or updated their email id so far are requested to register or update the same to receive the Notice and Annual Report from the Company, electronically, as per the following procedure:
  - For Members holding shares in physical form, please send scan copy of a signed request letter mentioning your folio number, complete address,

email address to be registered along with scanned self-attested copy of the PAN and any document (such as Driving License, Passport, Bank Statement, AADHAR) supporting the registered address of the Member, by email to the Company's email address compliance@imagicaaworld.com

- For Members holding shares in demat form, please update your email address through your respective Depository Participant/s (DP).
- 9. Members may note that relevant documents referred to in the Notice and other documents as required under applicable laws shall be made available for inspection in accordance with applicable statutory requirement based on request received by the Company at <u>compliance@imagicaaworld.com</u>

### **10.** Voting through remote e-Voting:

- Pursuant to the provisions of Section 108 of the Act а. read with Rule 20 of the Companies (Management and Administration) Rules, 2014, as amended from time to time, Secretarial Standard on General Meetings ("SS-2") issued by the Institute of Company Secretaries of India ("ICSI") and Regulation 44 of the SEBI Listing Regulations read with MCA Circulars and SEBI Circulars, the Company is providing remote e-voting facility to its Members in respect of the business to be transacted at the AGM and facility for those Members participating in the AGM to cast vote through e-voting system during the AGM. The Company has engaged the services of Link Intime India Private Limited ("LIIPL"/"RTA") to provide remote e-voting facility to enable the Members to cast their votes electronically. Instructions for the process to be followed for remote e-voting are given in this Notice.
- b. Pursuant to the SEBI circular SEBI/HO/CFD/CMD/ CIR/P/2020/242 dated December 9, 2020 on 'e-voting facility provided by Listed Companies', Individual Members holding securities in demat mode can vote through their demat account maintained with Depositories and Depository Participants ("DP") only. This enables e-voting for all individual demat account holders, by way of a single login credential, through their demat accounts/ websites of Depositories/ DPs. Demat account holders would be able to cast their vote without having to register again with the e-voting service providers, thereby, not only facilitating seamless authentication but also enhancing ease and

convenience of participating in e-voting process.

- c. The cut-off date for determining the Members eligible to vote on Resolutions proposed to be considered at the AGM is Monday, September 18, 2023.
- d. The remote e-voting period will commence on Thursday, September 21, 2023 at 09:00 a.m. (IST) and end on Sunday, September 24, 2023 at 05:00 p.m. (IST). During this period, Members of the Company, holding shares either in physical form or in dematerialized form, as on the cut-off date i.e. Monday, September 18, 2023 may cast their vote by remote e-voting. The remote e-voting module shall be disabled by LIIPL for voting thereafter. Once the vote on a resolution is cast by the Member, the Member shall not be allowed to change it subsequently.
- e. Only those Members whose names are appearing on the Register of Members / List of Beneficial Owners as on the cut-off date i.e. Monday, September 18, 2023, shall be entitled to cast their vote through remote e-voting or voting at the AGM, as the case may be. A person who is not a Member on the cut-off date should treat this Notice for information purpose only.
- f. The Members who have cast their vote by remote e-voting prior to the AGM, may also attend and participate in the proceedings of the AGM through VC/OAVM but shall not be entitled to cast their votes again. The Members can opt for only one mode of voting i.e. remote e-voting or e-voting during the AGM.
- g. Members must note that voting by show of hands will not be available at the Meeting in terms of the aforesaid provisions
- h. The voting right of the Members shall be in proportion to their share in the paid up equity share capital of the Company as on the cut-off date i.e. Monday, September 18, 2023.

- Any person, who acquires shares of the Company and becomes Member of the Company after the dispatch this Notice and holds the equity share(s) as on the cut-off date i.e. Monday, September 18, 2023, may obtain the User ID and password by following the remote e-voting instructions. However, if you are already registered with LIIPL/ Depositories/DP for remote e-voting then you can use your existing user ID and password to login and cast your vote. If you forgot your password, you can reset your password by using "Forgot User Details/Password" option available on respective platform.
- j. The Board has appointed Mr. Mohammed Aabid, Practicing Company Secretaries (Membership No.: 6579 & COP No.: 6625) as the scrutinizer ("the Scrutinizer") to scrutinize the remote e-voting and voting process at the AGM in fair and transparent matter.
- k. The Scrutinizer shall, immediately after the conclusion of voting at the AGM, first count the votes cast during the AGM, thereafter unblock the votes cast through remote e-voting and make, not later than two working days of conclusion of the AGM, a consolidated Scrutinizer's Report of the total votes cast in favour or against, if any, to the Chairman or a person authorised by him in writing, who shall countersign the same.
- I. The Results will be declared within two working days from the conclusion of AGM. The results declared along with the Scrutinizer's Report shall be uploaded on the website of the Company i.e. <u>www.imagicaaworld.com</u> and on the website of LIIPL at <u>https://instavote.linkintime.co.in/</u> and the same shall also be communicated to BSE Limited and the National Stock Exchange of India Limited, where the shares of the Company are listed.
- m. EVENT Number of this AGM is 230458

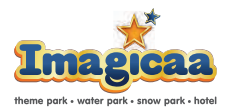

### Remote e-voting instructions for Members are as under:

### Login Methods

| Type of shareholders                                                     | Login Method                                                                                                    |  |  |
|--------------------------------------------------------------------------|----------------------------------------------------------------------------------------------------|--|--|
| Individual Shareholders holding<br>securities in demat mode with<br>NSDL | • If you are already registered for NSDL IDeAS facility, please visit the e-Services website of NSDL. Open web browser by typing the following URL: <a href="https://eservices.nsdl.com">https://eservices.nsdl.com</a> either on a Personal Computer or on a mobile. Once the home page of e-Services is launched, click on the "Beneficial Owner" icon under "Login" which is available under 'IDeAS' section. A new screen will open. You will have to enter your User ID and Password.                                                                                                    |  |  |
|                                                                          | • After successful authentication, you will be able to see e-Voting services. Click on<br>"Access to e-Voting" under e-Voting services and you will be able to see e-Voting<br>page. Click on company name or e-Voting service provider name and you will be<br>re-directed to e-Voting service provider website for casting your vote during the<br>remote e-Voting period.                                                                                                    |  |  |
|                                                                          | <ul> <li>If the user is not registered for IDeAS e-Services, option to register is available at<br/><u>https://eservices.nsdl.com</u>. Select "Register Online for IDeAS "Portal or click at<br/><u>https://eservices.nsdl.com/SecureWeb/IdeasDirectReg.jsp</u></li> </ul>                                                                                                    |  |  |
|                                                                          | <ul> <li>Visit the e-Voting website of NSDL. Open web browser by typing the following URL:<br/><u>https://www.evoting.nsdl.com/</u> either on a Personal Computer or on a mobile.<br/>Once the home page of e-Voting system is launched, click on the icon "Login"<br/>which is available under 'Shareholder/Member' section. A new screen will open.<br/>You will have to enter your User ID (i.e. your sixteen digit demat account number<br/>hold with NSDL), Password/OTP and a Verification Code as shown on the screen.<br/>After successful authentication, you will be redirected to NSDL Depository site<br/>wherein you can see e-Voting page. Click on Company name or e-Voting service<br/>provider name and you will be redirected to e-Voting service provider website<br/>for casting your vote during the remote e-Voting period.</li> </ul> |  |  |
| Individual Shareholders holding<br>securities in demat mode with<br>CDSL | • Users who have opted for CDSL Easi / Easiest facility, can login through their existing user id and password. The option will be made available to reach e-Voting page without any further authentication. The users to login Easi / Easiest are requested to visit CDSL website <u>www.cdslindia.com</u> and click on login icon & New System Myeasi Tab and then use your existing my easi username & password.                                                                                                    |  |  |
|                                                                          | • After successful login the Easi / Easiest user will be able to see the e-Voting option for eligible companies where the evoting is in progress as per the information provided by the Company. On clicking the evoting option, the user will be able to see e-Voting page of the e-Voting service provider i.e. LINKINTIME for casting your vote during the remote e-Voting period. Additionally, there are also links provided to access the system of all e-Voting Service Providers, so that the user can visit the e-Voting service providers' website directly.                                                                                                    |  |  |
|                                                                          | • If the user is not registered for Easi/Easiest, the option to register is available at CDSL website <u>www.cdslindia.com</u> and click on login & New System Myeasi Tab and then click on registration option.                                                                                                    |  |  |
|                                                                          | • Alternatively, the user can directly access the e-Voting page by providing Demat<br>Account Number and PAN No. from a e-Voting link available on <u>www.cdslindia.com</u><br>home page. The system will authenticate the user by sending OTP on registered<br>Mobile & Email as recorded in the Demat Account. After successful authentication,<br>the user will be able to see the e-Voting option where the evoting is in progress<br>and also able to directly access the system of all e-Voting Service Providers.                                                                                                    |  |  |

| Type of shareholders                                                        | Login Method                                                                               |                                                                                                    |                                                                                                    |  |  |
|-----------------------------------------------------------------------------|--------------------------------------------------------------------------------------------|----------------------------------------------------------------------------------------------------|----------------------------------------------------------------------------------------------------|--|--|
| Individual Shareholders                                                     | • You can also login using the login credentials of your demat account through             |                                                                                                    |                                                                                                    |  |  |
| (holding securities in demat                                                | your Depository Participant registered with NSDL/CDSL for e-Voting facility.               |                                                                                                    |                                                                                                    |  |  |
| mode) & login through their depository participants                         | •                                                                                          | Once login, you will be able to see e-Voting option. Once you click on e-Voting option, you will be redirected to NSDL/CDSL Depository site after successful authentication, wherein you can see e-Voting feature. Click on company name or e-Voting service provider name and you will be redirected to e-Voting service provider website for casting your vote during the remote e-Voting period. |                                                                                                    |  |  |
| Individual Shareholders holding                                             | 1. Open the internet browser and launch the URL: <u>https://instavote.linkintime.co.in</u> |                                                                                                    |                                                                                                    |  |  |
| securities in Physical mode<br>& evoting service Provider is<br>LINKINTIME. |                                                                                            | ۶                                                                                                    | Click on <b>"Sign Up"</b> under <b>'SHARE HOLDER'</b> tab and register with your following details: -                                                                                                    |  |  |
|                                                                             |                                                                                            | Α.                                                                                                    | <b>User ID:</b> Shareholders/ members holding shares in <b>physical form shall provide</b> Event No + Folio Number registered with the Company.                                                                    |  |  |
|                                                                             |                                                                                            | В.                                                                                                    | <b>PAN:</b> Enter your 10-digit Permanent Account Number (PAN) (Members who have not updated their PAN with the Depository Participant (DP)/ Company shall use the sequence number provided to you, if applicable. |  |  |
|                                                                             |                                                                                            | C.                                                                                                    | <b>DOB/DOI:</b> Enter the Date of Birth (DOB) / Date of Incorporation (DOI) (As recorded with your DP / Company - in DD/MM/YYYY format)                                                                            |  |  |
|                                                                             |                                                                                            | D.                                                                                                    | <b>Bank Account Number:</b> Enter your Bank Account Number (last four digits), as recorded with your DP/Company.                                                                                                   |  |  |
|                                                                             |                                                                                            |                                                                                                    | * Shareholders/ members holding shares in physical form but have not recorded 'C' and 'D', shall provide their Folio number in 'D' above.                                                                          |  |  |
|                                                                             |                                                                                            |                                                                                                    | Set the password of your choice (The password should contain minimum 8 characters, at least one special Character (@!#\$&*), at least one numeral, at least one alphabet and at least one capital letter).         |  |  |
|                                                                             |                                                                                            | $\triangleright$                                                                                                    | Click "confirm" (Your password is now generated).                                                                                                    |  |  |
|                                                                             | 2.                                                                                         | Clicl                                                                                                    | k on 'Login' under <b>'SHARE HOLDER'</b> tab.                                                                                                    |  |  |
|                                                                             | 3.                                                                                         | Ente<br>on "                                                                                                    | er your User ID, Password and Image Verification (CAPTCHA) Code and click <b>Submit'.</b>                                                                                                    |  |  |
|                                                                             | 4.                                                                                         | Afte<br>Sele                                                                                                    | er successful login, you will be able to see the notification for e-voting. ect 'View' icon.                                                                                                    |  |  |
|                                                                             | 5.                                                                                         | E-vc                                                                                                    | oting page will appear.                                                                                                    |  |  |
|                                                                             | 6.                                                                                         | Refe<br>opti<br>on t                                                                                                    | er the Resolution description and cast your vote by selecting your desired<br>fon <b>'Favour / Against'</b> (If you wish to view the entire Resolution details, click<br>the <b>'View Resolution'</b> file link).  |  |  |
|                                                                             | 7.                                                                                         | Afte                                                                                                    | er selecting the desired option i.e. Favour / Against. click on <b>'Submit'</b> . A                                                                                                    |  |  |
|                                                                             |                                                                                            | cont                                                                                                    | firmation box will be displayed. If you wish to confirm your vote, click on                                                                                                    |  |  |
|                                                                             |                                                                                            | 'Yes                                                                                                    | , else to change your vote, click on 'No' and accordingly modify your vote.                                                                                                    |  |  |

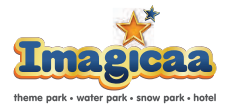

#### **Guidelines for Institutional shareholders:**

Institutional shareholders (i.e. other than Individuals, HUF, NRI etc.) and Custodians are required to log on the e-voting system of LIIPL at <u>https://instavote.linkintime.co.in</u> and register themselves as **'Custodian / Mutual Fund / Corporate Body'**. They are also required to upload a scanned certified true copy of the board resolution /authority letter/power of attorney etc. together with attested specimen signature of the duly authorised representative(s) in PDF format in the **'Custodian / Corporate Body/Mutual Fund'** login for the Scrutinizer to verify the same.

Individual Shareholders holding securities in Physical mode & e-voting service Provider is LINKINTIME, have forgotten the password:

- Click on 'Login' under 'SHARE HOLDER' tab and further Click 'forgot password?'
- o Enter **User ID**, select **Mode** and Enter Image Verification (CAPTCHA) Code and Click on **'Submit'**.

In case Shareholders/ Members having valid email address, Password will be sent to his / her registered e-mail address. Shareholders/ Members can set the password of his/her choice by providing the information about the particulars of the Security Question and Answer, PAN, DOB/DOI, Bank Account Number (last four digits) etc. as mentioned above. The password should contain minimum 8 characters, at least one special character (@!#\$&\*), at least one numeral, at least one alphabet and at least one capital letter.

### Individual Shareholders holding securities in demat mode with NSDL/ CDSL have forgotten the password:

Shareholders/ Members who are unable to retrieve User ID/ Password are advised to use Forget User ID and Forget Password option available at abovementioned depository/ depository participants website.

- It is strongly recommended not to share your password with any other person and take utmost care to keep your password confidential.
- For shareholders/ Members holding shares in physical form, the details can be used only for voting on the resolutions contained in this Notice.
- During the e-voting period, Shareholders/ Members can login any number of time till they have voted on the resolution(s) for a particular "Event".

## Helpdesk for Individual Shareholders holding securities in demat mode:

In case Shareholders/ Members holding securities in demat mode have any technical issues related to login through Depository i.e. NSDL/ CDSL, they may contact the respective helpdesk given below:

| Login type                                                               | Helpdesk details                                                                                                    |
|--------------------------------------------------------------------------|----------------------------------------------------------------------------------------------------|
| Individual Shareholders<br>holding securities in<br>demat mode with NSDL | Members facing any technical<br>issue in login can contact NSDL<br>helpdesk by sending a request<br>at evoting@nsdl.co.in or call at<br>toll free no.: 022 - 4886 7000<br>and 022 - 2499 7000 |
| Individual Shareholders<br>holding securities in<br>demat mode with CDSL | Members facing any technical<br>issue in login can contact CDSL<br>helpdesk by sending a request<br>at helpdesk.evoting@cdslindia.<br>com or contact at 1800 22 55 33                         |

Helpdesk for Individual Shareholders holding securities in physical mode/Institutional shareholders & e-voting service Provider is LINKINTIME.

In case Shareholders/ Members holding securities in physical mode/ Institutional shareholders have any queries regarding remote e-voting, they may refer the **Frequently Asked Questions ('FAQs')** and **InstaVote e-Voting manual** available at <u>https://instavote.linkintime.co.in</u>, under **Help** section or may contact Mr. Ashish Upadhyay, Associate - Technology Group at <u>enotices@linkintime.co.in</u> or contact on: - Tel: 022 - 4918 6000.

### Instructions for Members for participating in the AGM through VC/OAVM are as under:

i. Members are entitled to attend the AGM through VC/OAVM provided by LIIPL by following the below mentioned process. Facility for joining the AGM through VC/OAVM shall open 15 minutes before the time scheduled for the AGM and will be available to the Members on first come first serve basis. Participation is allowed for at least 1000 members. This will not include large Shareholders (Shareholders holding 2% or more shareholding), Promoters, Institutional Investors, Directors, Key Managerial Personnel, the Chairpersons of the Audit Committee, Nomination and Remuneration Committee and Stakeholders' Relationship Committee and Auditors, who are allowed to attend the AGM without restriction as provided in the MCA Circulars.

Members will be provided with InstaMeet facility wherein Members shall register their details and attend the AGM as under:

### Process and manner for attending the AGM through InstaMeet:

Open the internet browser and launch the URL: <u>https://</u> instameet.linkintime.co.in

- Select the "Company" and 'Event Date' and register with your following details: -
  - A. Demat Account No. or Folio No: Enter your 16 digit Demat Account No. or Folio No
    - Shareholders/ Members holding shares in CDSL demat account shall provide 16 Digit Beneficiary ID
    - Shareholders/ Members holding shares in NSDL demat account shall provide 8 Character DP ID followed by 8 Digit Client ID
    - Shareholders/ Members holding shares in physical form shall provide Folio Number registered with the Company
  - B. PAN: Enter your 10-digit Permanent Account Number (PAN) (Members who have not updated their PAN with the Depository Participant (DP)/ Company shall use the sequence number provided to you, if applicable.
  - C. Mobile No.: Enter your mobile number.
  - **D. Email ID:** Enter your email id, as recorded with your DP/Company.
- Click "Go to Meeting" (You are now registered for InstaMeet and your attendance is marked for the meeting).

## Instructions for Members to register themselves as Speakers during AGM:

 For the smooth conduct of the proceedings of the AGM being conducted through VC/OAVM, Members who would like to express their views/ask questions during the AGM may send their queries in advance and register themselves as a speaker by sending their request from their registered e-mail id mentioning their name, DPID and Client ID/Folio Number, PAN, mobile number at <u>compliance@imagicaaworld.com</u> between 9:00 a.m. (IST) on Wednesday, September 13, 2023 and 5:00 p.m. (IST) on Friday, September 15, 2023. Those Members who have registered themselves as a speaker will only be allowed to express their views/ask questions during the AGM.

- Members who do not wish to speak during the AGM but have questions/queries may send their queries in advance mentioning their name, demat account number/ folio number, e-mail ID, mobile number at <u>compliance@imagicaaworld.com</u>. Questions/ queries received by the Company till September 15, 2023, the Company will give response to the queries suitably by e-mail.
- 3. Members may note that the Company reserves the right to restrict the number of questions and number of speakers during the AGM, depending upon availability of time and for conducting the proceedings of the meeting smoothly. However, the Company will suitably respond to the questions which have remained unanswered during the meeting, over e-mail.

### Instructions for Shareholders/Members to Vote during the AGM through InstaMeet:

Once the electronic voting is activated by the scrutinizer/ moderator during the meeting, shareholders/ members who have not exercised their vote through the remote e-voting can cast the vote as under:

- a. On the Shareholders VC page, click on the link for e-Voting "Cast your vote".
- b. Enter your 16 digit Demat Account No. / Folio No. and OTP (received on the registered mobile number/ registered email Id) received during registration for InstaMEET and click on 'Submit'.
- c. After successful login, you will see "Resolution Description" and against the same the option "Favour/ Against" for voting.
- d. Cast your vote by selecting appropriate option i.e. "Favour/Against" as desired. Enter the number of shares (which represents no. of votes) as on the cut-off date under 'Favour/Against'.
- e. After selecting the appropriate option i.e. Favour/ Against as desired and you have decided to vote, click on "Save". A confirmation box will be displayed. If you wish to confirm your vote, click on "Confirm", else

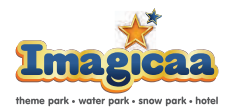

to change your vote, click on "Back" and accordingly modify your vote.

f. Once you confirm your vote on the resolution, you will not be allowed to modify or change your vote subsequently.

Notes:

- Shareholders/ Members are encouraged to join the Meeting through Tablets/ Laptops connected through broadband for better experience.
- Shareholders/ Members are required to use Internet with a good speed (preferably 2 MBPS download stream) to avoid any disturbance during the meeting.
- Shareholders/ Members connecting from Mobile Devices or Tablets or through Laptops connecting via Mobile Hotspot may experience Audio/Visual loss due to fluctuation in their network. It is therefore recommended to use stable Wi-FI or LAN connection to mitigate any kind of aforesaid glitches.
- In case Shareholders/ Members have any queries regarding login/ e-voting, they may send an email to <u>enotices@linkintime.co.in</u> or contact on: - Tel: 022-4918 6000.

### **General Guidance to Members**

- i. The Securities and Exchange Board of India ("SEBI") has mandated the submission of Permanent Account Number ("PAN") by every participant in securities market. Members holding shares in electronic form are, therefore requested to submit their PAN to their depository Participants with whom they are maintaining their demat accounts. Members holding shares in physical form can submit their PAN details to the Company/ RTA.
- ii. In terms of the SEBI Listing Regulations, securities of listed companies can only be transferred in

dematerialized form with effect from April 01, 2019. In view of the above, Members are advised to dematerialize shares held by them in physical form.

- iii. Members holding shares in physical form, in identical order of names, in more than one folio are requested to send to the Company or RTA, the details of suchb folios together with the share certificates along with the requisite KYC Documents for consolidating their holdings in one folio. Requests for consolidation of share certificates shall be processed in dematerialized form.
- As per the provisions of Section 72 of the Act and iv. SEBI Circular, the facility for making nomination is available for the Members in respect of the shares held by them. Members who have not yet registered their nomination are requested to register the same by submitting Form No. SH-13. If a Member desires to opt out or cancel the earlier nomination and record a fresh nomination, he/ she may submit the same in Form ISR-3 or SH-14 as the case may be. The said forms can be downloaded from the Company's or RTA's website. Members are requested to submit the said details to their DP in case the shares are held by them in dematerialized form and to RTA in case the shares are held in physical form.

### By Order of the Board of Directors

|                    | Reshma Poojari        |
|--------------------|-----------------------|
| Place: Mumbai      | Company Secretary     |
| Date: May 26, 2023 | Membership No. A34554 |

### **Registered Office:**

30/31, Sangdewadi, Khopoli-Pali Road, Taluka Khalapur, District Raigad - 410 203 Maharashtra

# Annexure to Item No. 2 of the Notice convening the Fourteenth Annual General Meeting of the Company

Details of Director seeking re-appointment at the Fourteenth Annual General Meeting of the Company pursuant to Regulation 36 of the Securities and Exchange Board of India (Listing Obligations and Disclosure Requirements) Regulations, 2015 and Secretarial Standard - 2 on General Meetings issued by the Institute of Company Secretaries of India

| Name of the Director                                                        | Mr. Manish Madhav Malpani                                                                                                    |  |
|-----------------------------------------------------------------------------|----------------------------------------------------------------------------------------------------|--|
| DIN                                                                         | 00039560                                                                                                    |  |
| Age & Date of Birth                                                         | 53 years<br>August 6, 1970                                                                                                    |  |
| Educational Qualification                                                   | D M E - Mechanical                                                                                                    |  |
| Experience (including expertise in specific functional area) / Brief Resume | His previous experience in production activities of the group has resulted in his<br>in depth knowledge of products the firm deals with. His quality consciousness for<br>the products traded by the group has helped to build a goodwill and reputation.<br>Simultaneously he is also actively involved in various social activities. |  |
|                                                                             | He has served as President of Rajasthan Yuvak Mandal and had raised maximum funds through innovative ideas for the purpose of social welfare. Recently he had successfully organized 'Maharashtra Shree' - a state level body building competition, Sangamner Festival which was held for the first time at a Taluka level.            |  |
| Date of first appointment on the Board                                      | June 22, 2022                                                                                                    |  |
| Terms and Conditions of Re-appointment                                      | Appointment as a Non-Executive Non-Independent Director subject to retirement by rotation.                                                                                                    |  |
| Remuneration last drawn (including sitting fees, if any)                    | Nil                                                                                                    |  |
| Remuneration proposed to be paid                                            | Nil                                                                                                    |  |
| Shareholding in the Company                                                 | Nil                                                                                                    |  |
| Relationship with other Directors / Key<br>Managerial Personnel             | First Cousin of Mr. Rajesh Malpani, Executive Director and Father of Mr. Jai Malpani,<br>Managing Director. No Relationship with other Board of Directors                                                                                                    |  |
| Number of meetings of the Board attended during the year 2022-23            | Attended all the 5 Board Meetings held during his tenure in financial year 2022-23                                                                                                    |  |
| Directorships of other companies                                            | Nil                                                                                                    |  |
| Memberships/Chairmanship of<br>Committees in other companies                | Nil                                                                                                    |  |

#### Notes:

(1) In terms of the applicable provisions of the Act and SEBI Listing Regulations, total number of directorships:

a. consist of directorships in all public limited companies (including deemed public company), whether listed or not;

b. excludes this company, foreign companies, private limited companies and companies formed under section 25 of the erstwhile Companies Act, 1956 and under section 8 of the Act.

(2) In terms of the applicable provisions of SEBI Listing Regulations, memberships in committee only includes the Audit Committee and Stakeholders' Relationship Committee in other public limited companies, whether listed or not and chairmanships in committee only includes the Audit Committee and Stakeholders' Relationship Committee.